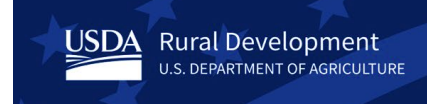

# Data Collection System (DCS) User Guide for Security Administrators

## Contents

| Role of the Data Collection System (DCS) Security Administrator | .3 |
|-----------------------------------------------------------------|----|
| Types of Roles                                                  | .3 |
| Obtain an USDA eAuthentication (eAuth) Account                  | .3 |
| Obtaining Access to DCS                                         | .4 |
| Logging on to DCS                                               | .5 |
| Adding a New User                                               | .6 |
| Editing a User Profile                                          | .9 |
| Deactivating a User1                                            | 12 |
| DCS Points of Contact:1                                         | 15 |
| USDA eAuthentication (eAuth)                                    | 15 |
| Rural Development (RD) Help Desk                                | 15 |
| Points of Contact (Content) for Electric Borrowers:             | 15 |
| Points of Contact (Content) for Telecommunications Borrowers:   | 15 |

## Role of the Data Collection System (DCS) Security Administrator

- The Security Administrator will be responsible for granting access to other employees to allow them to be users or readers in the DCS.
- The Security Administrator will be responsible for updating selected profile fields for other employees in the DCS.
- The Security Administrator will be responsible for removing access for other employees who should no longer have access to the DCS.

## **Types of Roles**

- A User role is allowed to update data in the DCS.
- A Reader role is allowed to only read or view, not update, data in the DCS.

## **Obtain an USDA eAuthentication (eAuth) Account**

To access the DCS, you will need to obtain an USDA **Verified** (formerly called Level 2) eAuthentication (eAuth) account.

• Reference the **USDA eAuthentication (eAuth)** section below for information on eAuth accounts.

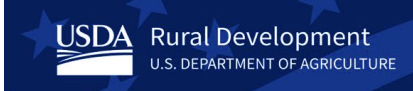

#### **Obtaining Access to DCS**

To obtain access to the DCS, your Organization must identify you as the Security Administrator for the organization. This is done by:

**Step 1:** The Board of Directors must approve a resolution identifying the Certifier and the Security Administrator for the Organization.

**Step 2:** Completing a Form 674, "Certificate of Authority to Submit or Grant Access to Data" identifying the Certifier and Security Administrator for the Organization, as named in the Board Resolution.

- Form 674 Certificate of Authority to Submit or Grant Access to Data (revised 03/06).
- <u>RUS Forms</u> Instructions for Form 674 and Board Resolution to be used with Form 674.

**Step 3:** Borrowers should then email their completed Form 674 and Board Resolution to their General Field Representative (GFR).

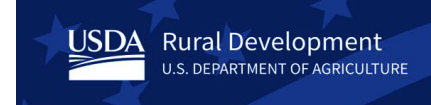

## Logging on to DCS

To access the DCS go to: <u>https://dcs.sc.egov.usda.gov</u> and login with your Verified eAuth Account.

The DCS welcome screen is displayed.

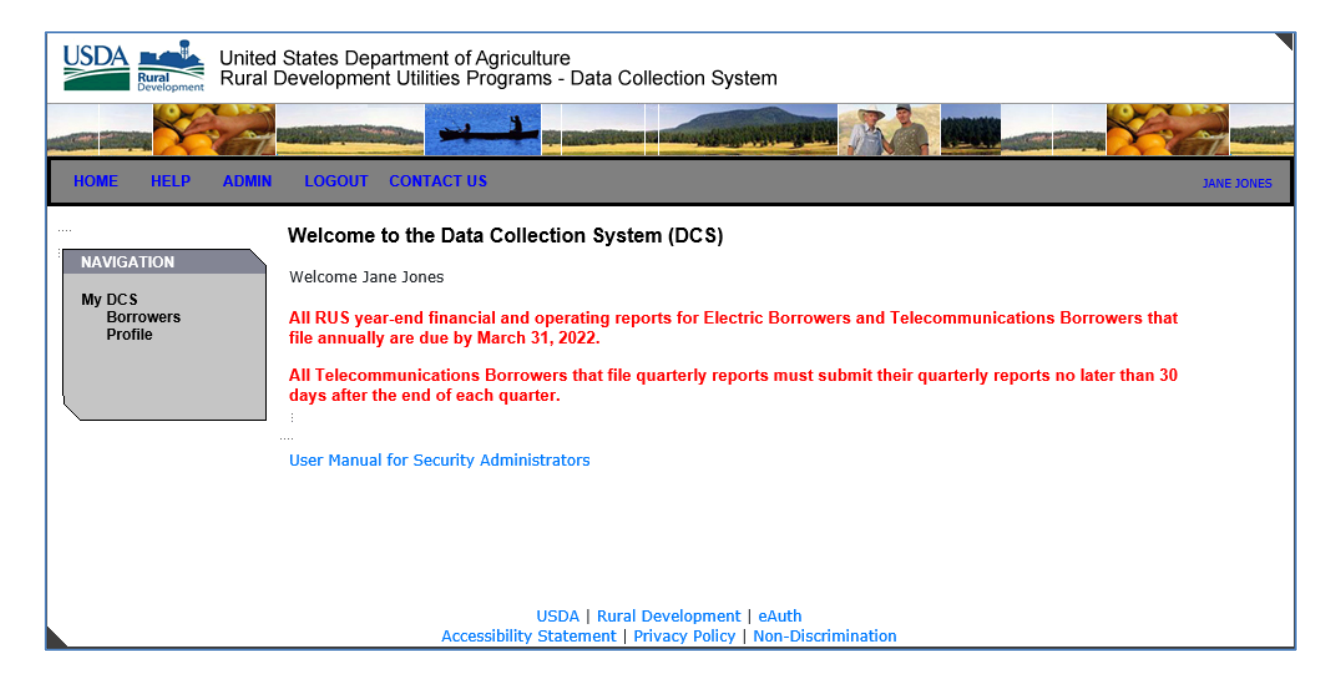

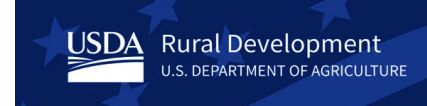

## Adding a New User

To add users and readers to the DCS, click on the **ADMIN** link on the top navigation menu.

| United States Department of Agriculture<br>Rural Development Utilities Programs - Data Collection System |
|----------------------------------------------------------------------------------------------------|
|                                                                                                    |
| HOME HELP ADMIN LOGOUT CONTACT US JANE JONES                                                             |
| Administration User Profiles Add Edit                                                                    |
| USDA   Rural Development   eAuth                                                                         |

Click the Add link under User Profiles on the left navigation menu.

Two drop downs will appear to allow you to select the Borrower organization by Borrower Designation or Borrower Name.

| United States Department of Agriculture<br>Rural Development Utilities Programs - Data Collection System |            |
|----------------------------------------------------------------------------------------------------|------------|
| HOME HELP ADMIN LOGOUT CONTACT US                                                                        | JANE JONES |
| Add New User<br>NAVIGATION<br>User Profiles<br>Add<br>Edit<br>                                           |            |
| USDA   Rural Development   eAuth<br>Accessibility Statement   Privacy Policy   Non-Discrimination        |            |

Once you have selected the Borrower, the User ID field will appear. Enter the eAuth Account for the user or reader that you are requesting access for in the DCS.

USDA Rural Development U.S. DEPARTMENT OF AGRICULTURE

|                                            | ted States Department of Agriculture<br>ral Development Utilities Programs - Data Collection System    |            |
|--------------------------------------------|----------------------------------------------------------------------------------------------------|------------|
|                                            |                                                                                                    | A          |
| HOME HELP ADM                              | NIN LOGOUT CONTACT US                                                                                  | JANE JONES |
| NAVIGATION<br>User Profiles<br>Add<br>Edit | Add New User<br>Borrower: TEST01 - {test Company - AA} 	 (test Company - AA} - TEST01<br>User ID:* Add |            |
|                                            | USDA   Rural Development   eAuth<br>Accessibility Statement   Privacy Policy   Non-Discrimination      |            |

Click the [Add] button. The system will check to see that the eAuth account exists.

| USDA<br>Bural<br>Development Rural         | d States Department of Agriculture<br>Development Utilities Programs - Data Collection System                                 |            |
|--------------------------------------------|----------------------------------------------------------------------------------------------------|------------|
|                                            |                                                                                                    |            |
| HOME HELP ADMIN                            | LOGOUT CONTACT US                                                                                                    | JANE JONES |
| NAVIGATION<br>User Profiles<br>Add<br>Edit | Add New User<br>Borrower: TEST01 - {test Company - AA} v {test Company - AA} - TEST01 v<br>User ID:* eformsCustomer1 ×<br>Add |            |
|                                            | USDA   Rural Development   eAuth<br>Accessibility Statement   Privacy Policy   Non-Discrimination                             |            |

Enter information related to the individual. At a minimum, you will need to enter their phone number and e-mail address. You will also need to check the appropriate role that the user should have in the DCS, "user" or "reader".

• A User role is allowed to update data in the DCS.

USDA Rural Development

U.S. DEPARTMENT OF AGRICULTURE

• A Reader role is allowed to only read or view, not update, data in the DCS.

Click the [Save] button. The user should now be able to login and access the DCS.

| USDA<br>Wited States Department of Agriculture<br>Rural Development Utilities Programs - Data Collection System                                                                     |
|----------------------------------------------------------------------------------------------------|
|                                                                                                    |
| HOME HELP ADMIN LOGOUT CONTACT US JANE JONES                                                                                                    |
| NAVIGATION       Add Borrower User         • Complete the following fields, and press the 'Save' button when finished.         • All required fields are marked by an asterisk (*). |
| User Profiles<br>Add User Information                                                                                                    |
| Edit Borrower TEST01 - {test Company - AA}.                                                                                                    |
| Salutation                                                                                                    |
| First Name * eForms                                                                                                    |
| Middle Name                                                                                                    |
|                                                                                                    |
|                                                                                                    |
| Phone Number*                                                                                                    |
| Phone Extension                                                                                                    |
| Email Address *                                                                                                    |
| Active                                                                                                    |
| Role<br>Reader<br>User                                                                                                    |
|                                                                                                    |
|                                                                                                    |
| Save                                                                                                    |
|                                                                                                    |
| USDA   Kural Development   eAuth<br>Accessibility Statement   Privacy Policy   Non-Discrimination                                                                                   |

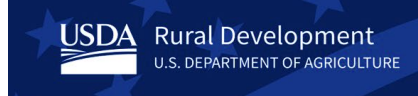

## Editing a User Profile

To edit a user's profile in the DCS, click on the **ADMIN** link on the top navigation menu.

Click the Edit link under User Profiles on the left navigation menu.

Two drop downs will appear to allow you to select the Borrower organization by Borrower Designation or Borrower Name.

Once you have selected the Borrower, the Last Name field will appear.

|                                            | United States Department of Agriculture<br>Rural Development Utilities Programs - Data Collection System           |   |
|--------------------------------------------|----------------------------------------------------------------------------------------------------|---|
|                                            |                                                                                                    | 1 |
| HOME HELP                                  | ADMIN LOGOUT CONTACT US JANE JONES                                                                                 |   |
| NAVIGATION<br>User Profiles<br>Add<br>Edit | Edit Existing User<br>Borrower: TEST01 - (test Company - AA) v (test Company - AA) - TEST01 v<br>Last Name: Search |   |
|                                            | USDA   Rural Development   eAuth<br>Accessibility Statement   Privacy Policy   Non-Discrimination                  |   |

[Search] by Last Name will allow you to find the user by their last name.

Using the [Search] button without entering a Last Name returns all users that have access for the selected borrower.

Click on the Name to display the user's profile.

USDA Rural Development

U.S. DEPARTMENT OF AGRICULTURE

|                                            | United States Department of Agriculture<br>Rural Development Utilities Programs - Data Collection System                                                                                                    |
|--------------------------------------------|----------------------------------------------------------------------------------------------------|
|                                            |                                                                                                    |
| HOME HELP                                  | ADMIN LOGOUT CONTACT US JANE JONES                                                                                                    |
| NAVIGATION<br>User Profiles<br>Add<br>Edit | Edit Existing User<br>Borrower: TEST01 - {test Company - AA} 		 {test Company - AA} - TEST01<br>Last Name: Jones<br>Search<br>Name Phone Number Phone Extension Email Title [is Active?] Role(s)<br>Name Index International International Internationa |
|                                            | USDA   Rural Development   eAuth<br>Accessibility Statement   Privacy Policy   Non-Discrimination                                                                                                    |

USDA Rural Development

The First, Middle and Last names of the user are not editable.

The Salutation, Suffix, Title, Phone Number, Phone Extension, Email Address, Active check box and Role(s) may be edited.

Click the [Save] button to save any edits.

| USDA<br>Bural<br>Bevelopment United Sta<br>Rural Dev | ates Department of Agriculture<br>velopment Utilities Programs - Data Collection System                                                                                                  |
|------------------------------------------------------|----------------------------------------------------------------------------------------------------|
|                                                      |                                                                                                    |
| HOME HELP ADMIN                                      | LOGOUT CONTACT US JANE JONES                                                                                                    |
| NAVIGATION P                                         | <ul> <li>rofile of Jones, Jane</li> <li>Complete the following fields, and press the 'Save' button when finished.</li> <li>All required fields are marked by an asterisk (*).</li> </ul> |
| User Profiles<br>Add                                 | User Information                                                                                                    |
| Ean                                                  | Borrower TEST01 - {test Company - AA}.                                                                                                    |
|                                                      | Salutation V                                                                                                    |
|                                                      | Middle Name                                                                                                    |
|                                                      | Last Name * Jones Suffix                                                                                                    |
|                                                      | User - Borrower Relationship Information                                                                                                    |
|                                                      | Title                                                                                                    |
|                                                      | Phone Number * 555-123-4567 eg. 999-999-9999                                                                                                    |
|                                                      | Phone Extension                                                                                                    |
|                                                      | Email Address * jjones@rec.coop                                                                                                    |
|                                                      | Active                                                                                                    |
|                                                      | Reader<br>User                                                                                                    |
|                                                      |                                                                                                    |
|                                                      |                                                                                                    |
|                                                      | Save*                                                                                                    |
|                                                      | USDA   Rural Development   eAuth<br>Accessibility Statement   Privacy Policy   Non-Discrimination                                                                                        |

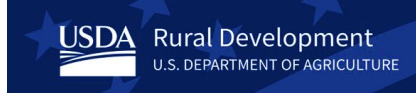

#### **Deactivating a User**

To remove a user's access to the DCS, click on the **ADMIN** link on the top navigation menu. **Please Note**: Deactivating a user does not delete the user's account from the DCS, the user's account is just made inactive.

Click the Edit link under User Profiles on the left navigation menu.

Two drop downs will appear to allow you to select the Borrower organization by Borrower Designation or Borrower Name.

| United States Department of Agriculture<br>Rural Development Utilities Programs - Data Collection System |            |
|----------------------------------------------------------------------------------------------------|------------|
|                                                                                                    |            |
| HOME HELP ADMIN LOGOUT CONTACT US                                                                        | JANE JONES |
| NAVIGATION       Edit Existing User         User Profiles       Add         Edit       Edit              |            |
| USDA   Rural Development   eAuth<br>Accessibility Statement   Privacy Policy   Non-Discrimination        |            |

Once you have selected the Borrower, the Last Name field will appear.

| United States Department of Agriculture<br>Rural Development Utilities Programs - Data Collection System |            |
|----------------------------------------------------------------------------------------------------|------------|
| HOME HELP ADMIN LOGOUT CONTACT US                                                                        | JANE JONES |
| NAVIGATION         User Profiles<br>Add<br>Edit             Search                                       |            |
| USDA   Rural Development   eAuth<br>Accessibility Statement   Privacy Policy   Non-Discrimination        |            |

[Search] by Last Name will allow you to find the user by their last name.

Using the [Search] button without entering a Last Name returns all users that have access for the selected borrower.

Click on the Name to display the user's profile.

USDA Rural Development

U.S. DEPARTMENT OF AGRICULTURE

|                                    | United States Department of Agriculture<br>Rural Development Utilities Programs - Data Collection System                                                                                                    |
|------------------------------------|----------------------------------------------------------------------------------------------------|
|                                    |                                                                                                    |
| HOME HELP A                        | ADMIN LOGOUT CONTACT US JANE JONES                                                                                                    |
| NAVIGATION<br>User Profiles<br>Add | Edit Existing User<br>Borrower: TEST01 - {test Company - AA} 	 [test Company - AA} - TEST01<br>Last Name: Jones<br>Search                                                                                    |
| Edit                               | Name         Phone Number Phone Extension         Email         Title Is Active?         Role(s)           Jones, Jane         555-123-4567         ijjones@rec.coop         Yes         Administrator, User |
|                                    | USDA   Rural Development   eAuth<br>Accessibility Statement   Privacy Policy   Non-Discrimination                                                                                                    |

USDA Rural Development

To remove the user's access to the DCS, uncheck the **Active** box and click the [Save] button. The user will no longer be able to access the DCS.

| USDA<br>Bural<br>Development United S<br>Rural Dev | States Department of Agriculture<br>evelopment Utilities Programs - Data Collection System                                                          |
|----------------------------------------------------|----------------------------------------------------------------------------------------------------|
|                                                    |                                                                                                    |
| HOME HELP ADMIN                                    | LOGOUT CONTACT US JANE JOINES                                                                                                    |
| NAVIGATION                                         | Profile of Jones, Jane Complete the following fields, and press the 'Save' button when finished. All required fields are marked by an asterisk (*). |
| User Profiles<br>Add<br>Edit                       | User Information                                                                                                    |
|                                                    | Borrower TEST01 - {test Company - AA}. Salutation                                                                                                   |
|                                                    | First Name * Jane                                                                                                    |
|                                                    | Middle Name                                                                                                    |
|                                                    | Last Name * Jones Suffix                                                                                                    |
|                                                    | User - Borrower Relationship Information                                                                                                    |
|                                                    | Title                                                                                                    |
|                                                    | Phone Number * 555-123-4567 eg. 999-999-9999                                                                                                    |
|                                                    | Phone Extension                                                                                                    |
|                                                    | Email Address * jjones@rec.coop                                                                                                    |
|                                                    |                                                                                                    |
|                                                    | Kole<br>Reader<br>User                                                                                                    |
|                                                    |                                                                                                    |
|                                                    |                                                                                                    |
|                                                    | Save*                                                                                                    |
|                                                    | USDA   Rural Development   eAuth                                                                                                    |
|                                                    | Accessibility Statement   Privacy Policy   Non-Discrimination                                                                                       |

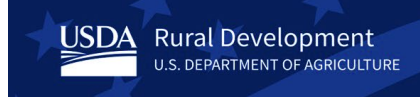

#### **DCS Points of Contact:**

#### **USDA eAuthentication (eAuth)**

USDA (eAuth) is the system used by USDA agencies to enable entities to obtain accounts that will grant them access to USDA Web applications and services through the Internet.

Follow the instructions on the USDA eAuth website: <u>https://www.eauth.usda.gov/home</u> on creating or updating an existing account to verified or on managing eAuth accounts.

eAuth Contact Us URL: <u>https://www.eauth.usda.gov/eauth/b/usda/contactus</u>

#### **Rural Development (RD) Help Desk**

The RD Help Desk provides technical functionality assistance for the DCS.

Email: <u>RD.HD@USDA.GOV</u>

Phone: 1-800-457-3642, option 2 (USDA Applications); then option 2 (Rural Development)

## **Points of Contact (Content) for Electric Borrowers:**

For questions concerning the filing of Distribution and Power Supply Financial and Operating Reports, or clarification of the data required for each field, please contact one of the following:

#### Financial data and general filing questions:

• Mark Moore: <u>William.Moore@usda.gov</u>

#### Plant changes, Additions to the List of Utilities and Energy Efficiency:

Michael Hugh: <u>Michael.Hugh@usda.gov</u>

#### **Points of Contact (Content) for Telecommunications Borrowers:**

For questions concerning the filing of the Operating Report for Telecommunications Borrowers, or clarification of the data required for each field, please contact:

Daniel Blumenthal: <u>Daniel.Blumenthal@usda.gov</u>